## PS-2000B Series Windows<sup>®</sup> 2000 Multi Language Preinstalled Hard Disk Unit Installation Guide

The PS-2000B Series Windows<sup>®</sup> 2000 Multi Language Preinstalled Hard Disk Unit is a set that includes the HDD drive with Microsoft corporation's preinstalled Windows<sup>®</sup> 2000 operating system, as well as other driver and utility software used when operating Pro-face's PS-2000B Series computers, hereafter referred to collectively as the "PS-B".

Corresponding models: PS-2000B Series units

The following trade names are registered trademarks of the following companies.

Pro-face<sup>®</sup> : Digital Electronics Corporation (in Japan and other countries)

Windows® 2000: Microsoft Corporation

EasyRestore<sup>TM</sup> :PowerQuest<sup>®</sup> Corporation

### **IMPORTANT - Read Prior to Opening and Operating**

This HDD unit contains a preinstalled version of Windows<sup>®</sup> 2000 Professional. Be sure to read and agree with all conditions stated herein prior to using this product. If you do not agree to all the conditions stated in this agreement, please return the entire product.

COA Data

\* This Installation Guide is an important part of this product. Be sure to keep it in an easy to find location.

# Microsoft Corporation Windows<sup>®</sup> 2000 User Licence Agreement

- You have acquired a device ("DEVICE") that includes software licensed by Digital Electronics Corporation from Microsoft Licensing Inc. or its affiliates ("MS"). Those installed software products of MS origin, as well as associated media, printed materials, and "online" or electronic documentation ("SOFTWARE") are protected by international intellectual property laws and treaties. The SOFTWARE is licensed, not sold. All rights reserved.
- IF YOU DO NOT AGREE TO THIS END USER LICENSE AGREEMENT ("EULA"), DO NOT USE THE DEVICE OR COPY THE SOFTWARE. INSTEAD, PROMPTLY CONTACT Digital Electronics Corporation FOR INSTRUCTIONS ON RETURN OF THE UNUSED DEVICE(S) FOR A REFUND. ANY USE OF THE SOFTWARE, INCLUDING BUT NOT LIMITED TO USE ON THE DEVICE, WILL CONSTITUTE YOUR AGREEMENT TO THIS EULA (OR RATIFICATION OF ANY PREVIOUS CONSENT).
- **GRANT OF SOFTWARE LICENSE.** This EULA grants you the following license:
  - You may use the SOFTWARE only on the DEVICE.
  - NOT FAULT TOLERANT. THE SOFTWARE IS NOT FAULT TOLERANT. Digital Electronics Corporation HAS INDEPENDENTLY DETERMINED HOW TO USE THE SOFTWARE IN THE DEVICE, AND MS HAS RELIED UPON Digital Electronics Corporation TO CONDUCT SUFFICIENT TESTING TO DETERMINE THAT THE SOFTWARE IS SUITABLE FOR SUCH USE.
  - NO WARRANTIES FOR THE SOFTWARE. THE SOFTWARE is provided "AS IS" and with all faults. THE ENTIRE RISK AS TO SATISFACTORY QUALITY, PERFORMANCE, ACCURACY, AND EFFORT (INCLUDING LACK OF NEGLIGENCE) IS WITH YOU. ALSO, THERE IS NO WARRANTY AGAINST INTERFERENCE WITH YOUR ENJOYMENT OF THE SOFTWARE OR AGAINST INFRINGEMENT. IF YOU HAVE RECEIVED ANY WARRANTIES REGARDING THE DEVICE OR THE SOFTWARE, THOSE WARRANTIES DO NOT ORIGINATE FROM, AND ARE NOT BINDING ON, MS.
  - Note on Java Support. The SOFTWARE may contain support for programs written in Java. Java technology is not fault tolerant and is not designed, manufactured, or intended for use or resale as online control equipment in hazardous environments requiring fail-safe performance, such as in the operation of nuclear facilities, aircraft navigation or communication systems, air traffic control, direct life support machines, or weapons systems, in which the failure of Java technology could lead directly to death, personal injury, or severe physical or environmental damage. Sun Microsystems, Inc. has contractually obligated MS to make this disclaimer.

- No Liability for Certain Damages. EXCEPT AS PROHIBITED BY LAW, MS SHALL HAVE NO LIABILITY FOR ANY INDIRECT, SPECIAL, CONSEQUENTIAL OR INCIDENTAL DAMAGES ARISING FROM OR IN CONNECTION WITH THE USE OR PERFORMANCE OF THE SOFTWARE. THIS LIMITATION SHALL APPLY EVEN IF ANY REMEDY FAILS OF ITS ESSENTIAL PURPOSE. IN NO EVENT SHALL MS BE LIABLE FOR ANY AMOUNT IN EXCESS OF U.S. TWO HUNDRED FIFTY DOLLARS (U.S.\$250.00).
- Limitations on Reverse Engineering, Decompilation, and Disassembly. You may not reverse engineer, decompile, or disassemble the SOFTWARE, except and only to the extent that such activity is expressly permitted by applicable law notwithstanding this limitation.
- SOFTWARE TRANSFER ALLOWED BUT WITH RESTRICTIONS. You may permanently transfer rights under this EULA only as part of a permanent sale or transfer of the Device, and only if the recipient agrees to this EULA. If the SOFTWARE is an upgrade, any transfer must also include all prior versions of the SOFTWARE.
- EXPORT RESTRICTIONS. You acknowledge that SOFTWARE is of US-origin. You agree to comply with all applicable international and national laws that apply to the SOFTWARE, including the U.S. Export Administration Regulations, as well as end-user, end-use and country destination restrictions issued by U.S. and other governments. For additional information on exporting the SOFTWARE, see http://www.microsoft.com/exporting/.
- LIMITATION ON SOFTWARE PROGRAMS USED ON THE DEVICE. The combination of software programs you use on the DEVICE shall address not more than two (2) general office automation or consumer computing functions. Such functions include, but are not limited to: email, word processing, spreadsheets, database, network browsing, scheduling, and personal finance.
- Storage/Network Use. The SOFTWARE may not be installed, accessed, displayed, run, shared, or used concurrently on or from different computers, including a workstation, terminal, or other digital electronic device ("Computing System"). Notwithstanding the foregoing and except as otherwise provided below, any number of Computing Systems may access or otherwise utilize the file and print services and Internet information services of the SOFTWARE, if included.

You may use the SOFTWARE on a single DEVICE as interactive workstation software, but not as server software. However, you may permit a maximum of ten (10) Computing Systems to connect to the DEVICE to access and use services of the SOFTWARE, such as file and print services and Internet information services. The ten-connection maximum includes any indirect connections made through other software or hardware which pools or aggregates connections.

# PowerQuest<sup>®</sup> Corporation's EasyRestore<sup>™</sup> End User License Agreement

The following license agreement displays when an end user uses the EasyRestore system recovery software.

IMPORTANT: Read this before using your copy of PowerQuest software.

This document is a legal agreement between you, the "end user," and PowerQuest Corporation. Use of the software indicates your acceptance of these terms. As used in this License Agreement, the term "Software" means the EasyRestore software included on the CD provided with this License Agreement.

- 1. PROPRIETARY RIGHTS. The Software is a proprietary product of PowerQuest Corporation ("PowerQuest") or its licensors and is protected under U.S. copyright laws and international treaty provisions. Ownership of the Software and all copies, modifications, and merged portions thereof shall at all times remain with PowerQuest or its licensors.
- 2. GRANT OF LICENSE. The Software is being licensed to you, which means you have the right to use the Software only in accordance with this License Agreement. The Software contains pre-installed software for disaster recovery purposes. The Software is only authorized for distribution together with a specific computer. This License authorizes you to use the Software for disaster recovery purposes only, to restore the hard disk image contained on the CD to the computer with which the CD and Software were originally shipped.
- 3. NONPERMITTED USES. Without the express permission of PowerQuest, you may not (a) use, copy, modify, alter, or transfer, electronically or otherwise, the Software or documentation except as expressly permitted in this License Agreement, or (b) translate, reverse program, disassemble, decompile, or otherwise reverse engineer the Software.
- 4. TECHNICAL SUPPORT. PowerQuest is NOT responsible to provide technical support. Any and all technical support questions regarding the Software should be referred to the place of purchase.
- 5. U.S. GOVERNMENT RESTRICTED RIGHTS. If you are acquiring the Software on behalf ofany unit or agency of the United States Government, the following provision applies: It is acknowledged that the Software and the documentation were developed at private expense and thatno part is in the public domain and that the Software and documentation are provided with RESTRICTED RIGHTS. Use, duplication, or disclosure by the Government is subject to restrictions as set forth in subparagraph (c)(1)(ii) of the Rights in Technical Data and Computer Software clause at DFARS 252.227-7013 or subparagraphs (c)(1) and (2) of the Commercial Computer Software-Restricted Rights at 48 CFR 52.227-19, as applicable. Contractor/manufacturer is PowerQuest Corporation/P.O. Box 1911/Orem, UT 84059.

- 6. NO WARRANTY. The Software is being provided to you AS IS. PowerQuest does not warrant the Software to end users. If the Software fails to perform substantially in accordance with the documentation provided to your hardware supplier, PowerQuest will repair or replace the copy of the Software provided to your hardware supplier and will authorize your hardware supplier to provide such repaired or replaced Software to you without charge.
- 7. LIMITATION OF LIABILITY. NEITHER POWERQUEST NOR ITS SUPPLIERS SHALL IN ANY EVENT BE LIABLE FOR ANY DAMAGES WHATSOEVER ARISING OUT OF OR RELATED TO THE USE OF OR INABILITY TO USE THE SOFTWARE, INCLUDING BUT NOT LIMITED TO DIRECT, INDIRECT, SPECIAL, INCIDENTAL, OR CONSEQUENTIAL DAMAGES, AND DAMAGES FOR LOSS OF BUSINESS PROFITS, BUSINESS INTERRUPTION, LOSS OF BUSINESS INFORMATION, OR OTHER PECUNIARY LOSS, EVEN IF POWERQUEST CORPORATION HAS BEEN ADVISED OF THE POSSIBILITY OF SUCH DAMAGES, WHETHER SUCH LIABILITY IS BASED ON CONTRACT, TORT, WARRANTY, OR ANY OTHER LEGAL OR EQUITABLE GROUNDS. BECAUSE SOME STATES DO NOT ALLOW THE EXCLUSION OR LIMITATION OF LIABILITY FOR CONSEQUENTIAL OR INCIDENTAL DAMAGES, THE ABOVE LIMITATION MAY NOT APPLY TO YOU.

This License Agreement constitutes the entire agreement between you and PowerQuest pertaining to its subject matter. This License Agreement is governed by the laws of the State of Utah. Any litigation arising from this license will be pursued only in the state or federal courts located in the State of Utah.

Should you have any questions concerning this Agreement, or if you desire to contact PowerQuest Corporation for any reason, write: PowerQuest Corporation, P.O. Box 1911, Orem, Utah 84059 U.S.A.

© 1994-2001 PowerQuest Corporation. All rights reserved. The Software may be protected by U.S. patents, with other patents pending in the U.S.A. and elsewhere. PowerQuest is a registered trademark and EasyRestore is a trademark of PowerQuest Corporation.

### **Safety Cautions**

# 

- Be sure to check that the PS-B's power is disconnected before installing the unit, in order to prevent an electrical shock.
- Do not attempt to modify or open the HDD unit, since it can cause a shock or fire.
- When installing the HDD unit, be sure to read the following "2. Installation" section's information completely to insure that the unit is correctly installed.

#### **To Prevent Accidents**

- Since the HDD unit is a precision instrument, be sure it is neither hit by nor pressed strongly against another object. After unpacking, be sure the unit is not dropped or jolted during installation. Also, a PS-B built in to a larger unit (i.e. operation panel) should be removed and packed separately prior to shipping.
- Be sure water, liquids or metal particles are not allowed to enter the HDD unit. Any of these may cause either a breakdown or an electrical shock.
- Do not place or store this unit in a location where there is direct sunlight, excessive heat, dust or vibration.
- Do not store or operate this unit near chemicals, or where there are chemical fumes.
- Do not allow anyone other than Pro-face's own service staff to perform maintenance or adjustments to this unit.
- Do not move or shift the PS-B while the HDD unit is installed and the PS-B unit's power is ON.
- Do not use the HDD unit in locations where corrosive gasses are present, since they can lead to a hard disk breakdown.
- To prevent damage to file data, be sure to shut down the PS-B unit's OS before turning OFF the main power.
- To prevent HDD memory leaks, restart the OS periodically.

### **Package Contents**

Please check that the following items are all included in your package.

- Windows<sup>®</sup> 2000 Multi Language ■Installation Guide (this guide)
  - Preinstalled HDD unit

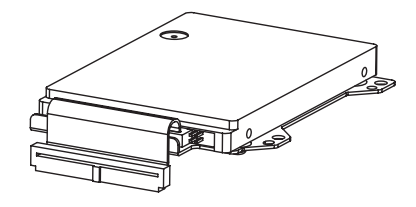

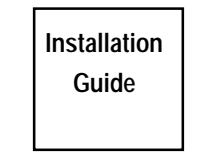

- ■Recovery CD (2)
- Attachment Screws (4)

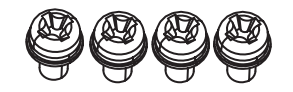

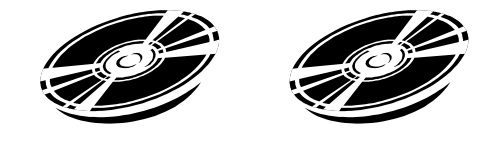

Pro-face has taken the utmost care to ensure the quality of this product when it was shipped, however, should, for any reason, problems or damage have occurred during shipping, please contact your Pro-face representative immediately for service.

## **1** Hardware Specifications

#### Features

| Capacity            | 20GB                                          |  |  |
|---------------------|-----------------------------------------------|--|--|
| Average Seek Time   | 12msec(TYP)                                   |  |  |
|                     | At Startup: 4.7W (TYP)                        |  |  |
| Power Consumption   | Read/Write: 2.0/2.1W (TYP)                    |  |  |
|                     | During Wait: 0.25W(TYP)                       |  |  |
| Interface           | ATA                                           |  |  |
| On oration Lifetime | 5 years, or 20,000 operating hours, whichever |  |  |
| Operation Litetime  | comes first                                   |  |  |
| Weight              | Approx. 200g                                  |  |  |

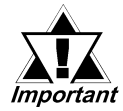

- This HDD unit has a finite usage lifetime. Therefore, be sure to back up all HDD data periodically and/or prepare a backup HDD unit.
- The HDD unit's lifetime depends on the type of usage and the operation environment, which may either lengthen or shorten the figure given here. This figure is for reference purposes only.

### Environment

| Operating Temperature            | 5°C to 50°C                                         |  |
|----------------------------------|-----------------------------------------------------|--|
| Storage Temperature              | -10°C to +60°C                                      |  |
|                                  | 10%RH to 85%RH                                      |  |
| Ambient Humidity                 | (no condensation)                                   |  |
|                                  | Wet bulb temperature: 29°C or less                  |  |
| Noise Resistance                 | Noise Voltage: 1500Vp-p                             |  |
| (via Noise Simulator)            | Pulse Width: 50ns, 500ns, 1µs                       |  |
| Electrostatic Discharge Immunity | 6kV                                                 |  |
| Vibration Resistance             | 4.9m/s <sup>2</sup> (10Hz to 25Hz) (When Operating) |  |
| Shack Desistance                 | 3920m/s <sup>2</sup>                                |  |
| SHUCK RESISTATICE                | (1ms, Half-sine shock pulse) (When Operating)       |  |

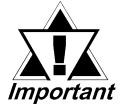

 The environment specifications given here are for a unit installed in a PS-B.

- Pro-face does not guarantee the preservation of any data stored on the HDD unit if the HDD unit has an accident, malfunctions or is damaged in any way. Therefore, the regular backing up of important HDD unit data to either a floppy disk, or other type of suitable magnetic media is strongly recommended.
- This HDD unit has a finite usage lifetime. The lifetime figure given in this document is for reference, and the periodic replacement of the current HDD unit with a new HDD unit is strongly advised.
- Using the HDD unit in an environment that is excessively hot and/ or humid will shorten the disk's usage lifetime. A wet bulb temperature of 29°C or less is recommended. This is equivalent to the following data.

| Temperature | Humidity             |  |
|-------------|----------------------|--|
| at 35°C     | no higher than 64%RH |  |
| at 40°C     | no higher than 44%RH |  |

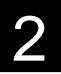

### 2 Installation

Use the following steps to install the HDD unit in the PS-B.

# WARNING

Shock Danger! Be sure to unplug the PS-B unit from its power supply prior to installing the HDD unit.

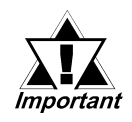

Since the HDD unit is a precision instrument that has a low resistance to shocks, be sure it is neither hit by nor pressed strongly against another object when installing it.

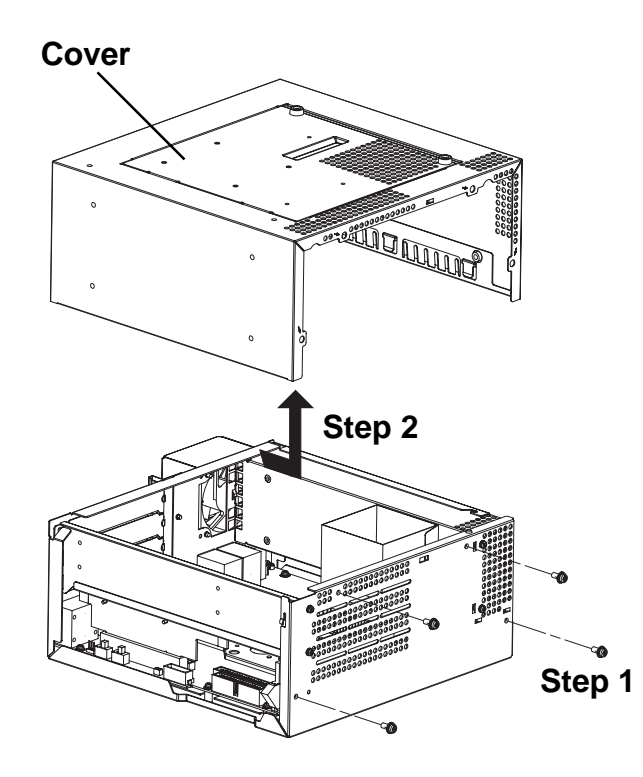

1) Lay the PS-B unit on its side and unscrew the four (4) cover attachment screws.

2)Slide the cover horizontally in the direction shown by the arrow (see diagram) and lift it out from the PS-B unit. (Go to step 3.)

You can also remove only the maintenance cover and install the HDD unit. To do this, please perform the following steps.

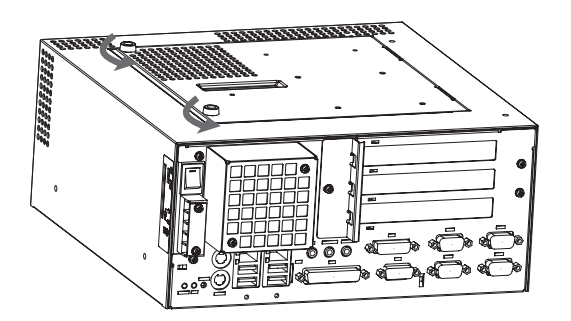

1) Loosen the two (2) maintenance cover attachment screws.

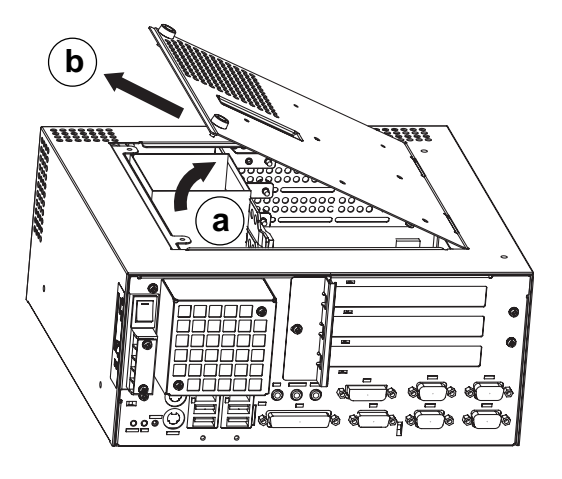

2) Tilt the maintenance cover up as shown by arrow (a) and lift it out in the direction shown by arrow (b) (see diagram). (Go to step 3.)

3)Insert the HDD unit's cable connector completely into IDE I/F 1.

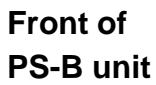

IDE I/F 1

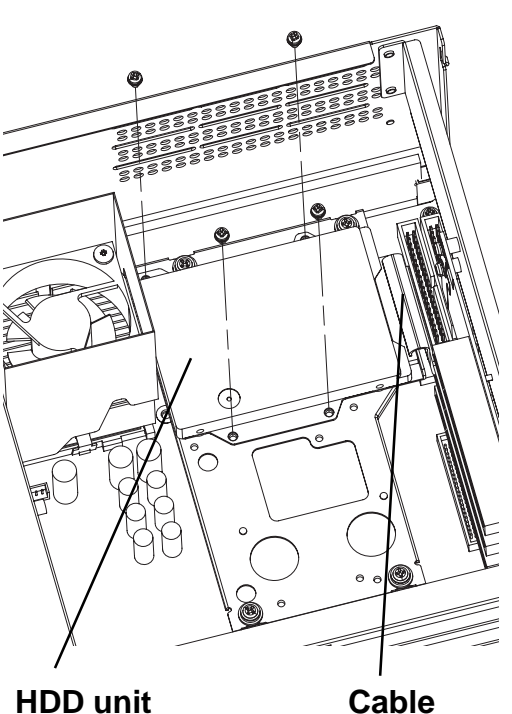

- 4) Attach the HDD unit using the four (4) attachment screws. (See diagram) The torque should be 0.5 to 0.6 N•m.
- 5) Replace the PS-B unit's cover and reattach all four (4) attachment screws. The torque should be 0.6 to 0.8 N•m. If you used the maintenance cover, replace that cover and fasten the its two (2) attachment screws. The torque should be 0.5 to 0.6 N•m.

## 3 Hardware Setup

The HDD unit's installation and system data settings are as follows.

- 1) Install the HDD unit in the PS-B. Refer to *2 Installation* for details. If the HDD unit is already installed, this step is not necessary.
- 2) Connect a keyboard to the PS-B.
- **3**) Turn on the PS-B unit's power supply and use the following steps to set up the system data and recognize the HDD unit.

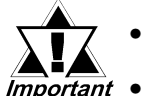

- Normally, use the factory (initial) settings.
- Your PS-B unit's system data screen menus may differ slightly from these due to installation of newer software.
- The following explanation uses the PS-B unit's factory settings.

4) When the start-up screen appears, press your PC's [DEL] key.

The Setup utility will start. Select [Standard CMOS Features], then select [IDE Primary Master]. The following screen will appear.

| Phoenix- AwardBIOS CMOS Setup Utility<br>IDE Primary Master                                            |                                                        |                                                                            |  |  |  |
|----------------------------------------------------------------------------------------------------|--------------------------------------------------------|----------------------------------------------------------------------------|--|--|--|
| IDE HDD Auto-Detection [Press Enter]                                                                   |                                                        | Item Help                                                                  |  |  |  |
| IDE Primary Master<br>Access Mode<br>Capacity<br>Cylinder<br>Head<br>Precomp<br>Landing Zone<br>Sector | [Auto]<br>[Auto]<br>0 MB<br>0<br>0<br>0<br>0<br>0<br>0 | Menu Level ► ►<br>To auto-detect the<br>HDD's size, headon<br>this channel |  |  |  |
|                                                                                                    |                                                        |                                                                            |  |  |  |

- 5) Confirm whether "AUTO" is selected for IDE Primary Master. Also, confirm whether "AUTO" is selected for the [Access Mode]. If AUTO is not selected, change these settings to AUTO. If AUTO is selected in both, disk parameters will be automatically read when the PS-B is turned ON. The factory setting is AUTO and recommended for most users.
- 6) After all changes are made, press the ESC key and select [Save & EXIT Setup] to save the settings. The OS will then start.

## 4 OS Setup

#### ■ Software Design

Your Windows<sup>®</sup> 2000 Multi Language preinstalled hard disk unit contains the following software.

- Microsoft corporation's Windows® 2000 Professional OS
- Windows<sup>®</sup> 2000 Service Pack 3
- Pro-face's PS-B utility software and drivers

#### ■ Windows<sup>®</sup> 2000 Setup Procedure

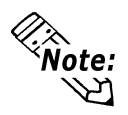

#### A detailed explanation of the software, as well as a list of the revisions made after the printing of this document can be found in the HDD unit's README.txt file.

- 1) Once the PS-B unit's power is turned ON, this HDD unit's [Windows 2000 Setup] screen, and then the [Welcome to the Windows 2000 Setup Wizard] will appear. Click on [Next].
- 2) The [License Agreement] screen will appear.

After reading the contents, press [I accept this agreement] if you agree, and click [Next] to continue.

3) The [Regional Settings] screen will appear.

After entering the data for your area, click [Next] to continue.

4) The [Personalize Your Software] screen will appear

After entering your name [Name] and [Organization], click on [Next] to continue.

5) The [Your Product Key] screen will appear.

After entering the product key data, click on [Next] to continue.

6) The [Computer Name and Administrator Password] screen will appear. Enter the [Computer Name and Administrator Password], and [Confirm Password], then click [Next] to continue.

When entering the [Computer Name], if the name shown on the display is not correct, you can enter another name. When the computer is connected to a network, be sure to ask your network manager what is the correct name for this field. 7) The [Date and Time Settings] setting screen will appear.

After entering these settings, select [Next] to continue.

[Network Settings] and [Performing Final Tasks] is automatically done by the PS-B.

8) The [Windows 2000 Setup] screen will appear. Select [Restart now] and the system will automatically restart. Windows<sup>®</sup> 2000 can now be used.

### 5 The Languages

The Windows® 2000 Multi Language Preinstalled Hard Disk Unit contains the following languages;

| Chinese<br>(Simplified)  | English | Hungarian                | Russian |
|--------------------------|---------|--------------------------|---------|
| Chinese<br>(Traditional) | Finnish | Italian                  | Spanish |
| Czech                    | French  | Polish                   | Swedish |
| Danish                   | German  | Portuguese<br>(Brazil)   | Turkish |
| Dutch                    | Greek   | Portuguese<br>(Portugal) |         |

■ Designating the Language

1) Select the Windows<sup>®</sup> 2000 [Start] menu's [Settings], then [Control Panel] command.

2) Select the [Regional Options] command.

3) Select the appropriate language from "Menu and dialogs:" in the "General" tab.

## 6 HDD Recovery Procedure

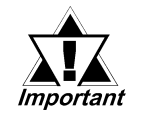

- After performing hard disk recovery, the PS-A unit's hard disk is returned to its factory shipped condition.
- A USB-type CD-ROM drive cannot be used to start the Recovery CD. Be sure to use Digital's CD-ROM/FD drive unit (PSB-CD/FD01).

Use the following steps used to recover the Windows<sup>®</sup> 2000 Multi-Language Preinstalled Hard Disk.

- 1. Insert the Recovery CD's Disk 1 into the CD-ROM drive and turn the PS-B unit's power ON. Immediately after the power turns ON, press the [Del] key. The unit's BIOS setup screen will appear.
- 2. Select the Setup Utility Advanced BIOS Features' First Boot Device's CD-ROM setting.
- 3. Press the [F10] key to save the setting and restart the unit.
- 4. After the unit restarts, the EasyRestore<sup>™</sup> program will automatically start.
- 5. After the EasyRestore<sup>TM</sup> program starts, Press the [Continue] button.
- 6. When the Warning screen's "You are about to destroy all of the data on drive1. Are you sure you want to continue?" message appears, click [Yes].
- 7. The previously inserted Disk 1's hard disk recovery program will start. When the message "Insert media2" appears, insert Recovery CD disk2 and press the [Enter] key.
- 8. When CD Disk2's operation finishes, recovery is completed. Next, the Reboot dialog box will appear. Click on "Reboot" and the unit will restart.
- 9. During the restart, press the [Del] key to enter the BIOS Setup mode.
- 10. In the Setup screen, set Load Optimized Defaults to reset all BIOS settings to their original values. Next, press [F10] key to save the settings and restart the unit.
- 11. After the unit restarts, set up your OS as desired.

**Reference** 4 OS Setup

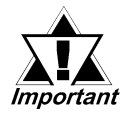

 If the hard disk unit breaks down due to a hardware problem, (Ex. if BIOS cannot find the hard disk, if the hard disk's lifetime expires, or it breaks down), EasyRestore cannot recover the hard disk. Pro-face recommends that in this case you contact your local PS-B distributor for instructions about hard disk recovery or replacement.

• Pro-face does not guarantee the preservation of any data stored on the HDD unit if the HDD unit has an accident, malfunctions or is damaged in any way. Therefore, the regular backing up of important HDD unit data to either floppy disks, or other type of suitable magnetic media is strongly recommended.

▼Reference 1 Hardware Specifications

### - Note

Please be aware that Digital Electronics Corporation shall not be held liable by the user for any damages, losses, or third party claims arising from the uses of this product.

### **Digital Electronics Corporation**

8-2-52 Nanko Higashi, Suminoe-ku, Osaka 559-0031, Japan

#### URL: http://www.pro-face.com/

059544F .PSB-HD020-W2K-MULTI-MM02

© 2003 Digital Electronics Corporation All rights reserved.